EXGP Oxygen Analyzer System

# Installation & Operating Guide

Oxygen Transmitters Models 4680 & 4685

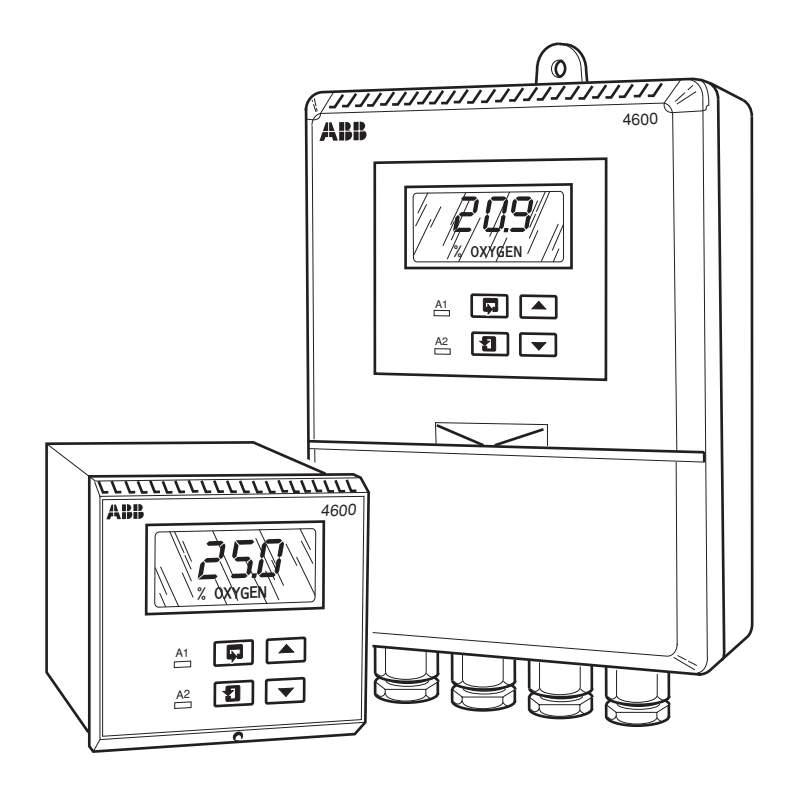

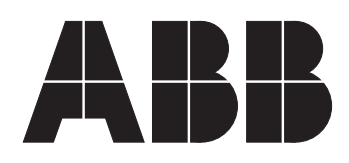

**ABB** Analytical

# ABB ANALYTICAL

# The Company

ABB Analytical specializes in the engineering, manufacture, sale and support of high quality, highly functional, analytical instrumentation for on-line analysis of process streams.

ABB Analytical is committed to quality leadership in the on-line analyser industry. The Company-wide, world-wide commitment is well expressed in the **quality statement** for ABB Analytical:

We will conform to requirements and deliver defect-free products on time, to satisfy the needs of our internal and external customers.'

# **Use of Instructions**

Warning. An instruction that draws attention to the risk of injury or death.

Caution.

An instruction that draws attention to the risk of damage to the product, process or surroundings.

Note. Clarification of an instruction or additional information.

Further reference for more detailed information or technical details.

Although **Warning** hazards are related to personal injury, and **Caution** hazards are associated with equipment or property damage, it must be understood that operation of damaged equipment could, under certain operational conditions, result in degraded process system performance leading to personal injury or death. Therefore, comply fully with all **Warning** and **Caution** notices.

Information in this manual is intended only to assist our customers in the efficient operation of our equipment. Use of this manual for any other purpose is specifically prohibited and its contents are not to be reproduced in full or part without prior approval of Technical Communications Department, ABB Analytical.

#### Health and Safety

To ensure that our products are safe and without risk to health, the following points must be noted:

- 1. The relevant sections of these instructions must be read carefully before proceeding.
- 2. Warning labels on containers and packages must be observed.
- 3. Installation, operation, maintenance and servicing must only be carried out by suitably trained personnel and in accordance with the information given.
- 4. Normal safety precautions must be taken to avoid the possibility of an accident occurring when operating in conditions of high pressure and/or temperature.
- 5. Chemicals must be stored away from heat, protected from temperature extremes and powders kept dry. Normal safe handling procedures must be used.
- 6. When disposing of chemicals ensure that no two chemicals are mixed.

Safety advice concerning the use of the equipment described in this manual or any relevant hazard data sheets (where applicable) may be obtained from the Company address on the back cover, together with servicing and spares information.

# CONTENTS

| Sect | Section Page                                   |                                                                                                    |  |  |  |  |  |
|------|------------------------------------------------|----------------------------------------------------------------------------------------------------|--|--|--|--|--|
| 1    | <b>INTRO</b><br>1.1<br>1.2                     | DDUCTION                                                                                                    |  |  |  |  |  |
| 2    | <b>PREP</b><br>2.1                             | ARATION3Checking the Instrument Type32.1.1Wall-/Pipe-mounted Instruments32.1.2Panel-mounted Instruments3                                                                     |  |  |  |  |  |
| 3    | MECH<br>3.1<br>3.2                             | HANICAL INSTALLATION 3   Siting Requirements 3   Mounting 4   3.2.1 Wall-/Pipe-mounted Instruments 4   3.2.2 Panel-mounted Instruments 5                                     |  |  |  |  |  |
| 4    | <b>ELEC</b><br>4.1                             | <b>TRICAL CONNECTIONS</b> 6   Connections – General 6   4.1.1 Cable and Gland Specifications 6   4.1.2 Relay Contact Protection 7                                            |  |  |  |  |  |
|      | 4.2<br>4.3<br>4.4                              | Wall-mounted Instrument Connections8Panel-mounted Instrument Connections10Selecting the Mains Voltage124.4.1Wall-/Pipe-mounted Instruments124.4.2Panel-mounted Instruments12 |  |  |  |  |  |
| 5    | <b>CONT</b><br>5.1<br>5.2                      | I <b>TROLS AND DISPLAYS</b>                                                                                                    |  |  |  |  |  |
| 6    | <b>OPER</b><br>6.1<br>6.2                      | ATION14Instrument Start-up14Operating Page146.2.1Operating Page Error Messages14                                                                                             |  |  |  |  |  |
| 7    | <b>PROG</b><br>7.1<br>7.2<br>7.3<br>7.4<br>7.5 | GRAMMING15System Calibration (Single Point)16System Calibration (Two Point)17Access to Secure Parameters18Language Page18Set Up Outputs Page19                               |  |  |  |  |  |

# **1 INTRODUCTION**

# 1.1 Documentation

Documentation for the EXGP Oxygen Analyzer System is shown in Fig. 1.1.

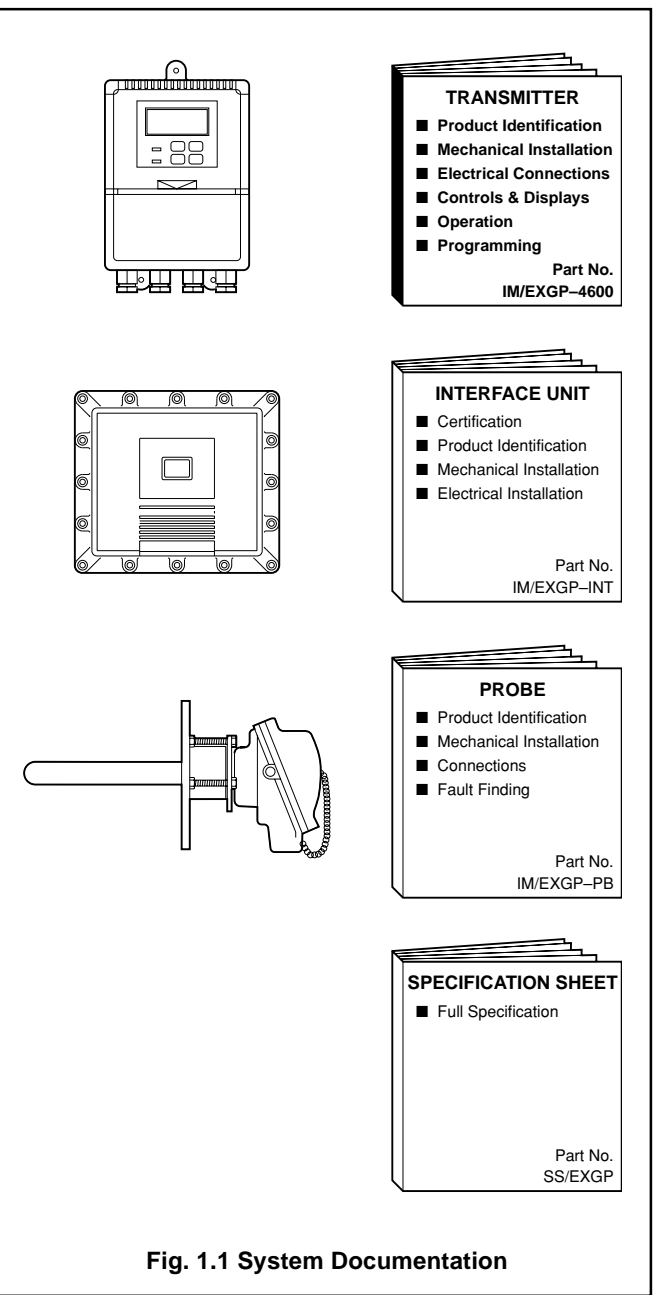

# ...1 INTRODUCTION

# 1.2 System Hardware – Fig. 1.2

The 4680 and 4685 transmitters are part of the EXGP Oxygen Analyzer System which measures oxygen content and temperature within a gas flue. The system comprises an EXGP oxygen probe, an interface electronics unit and a 4680/85 transmitter – see Fig. 1.2. Signals from the transmitters can also be retransmitted to remote monitoring equipment.

The 4680/501 model is a wall-mounted instrument and the 4685/501 model is a panel-mounted, DIN-sized instrument. Both have a single programmable input channel and a single temperature input channel.

Instrument operation and programming is via four tactile membrane switches located on the front panel. Programmed functions are protected from unauthorized alteration by a five-digit security code.

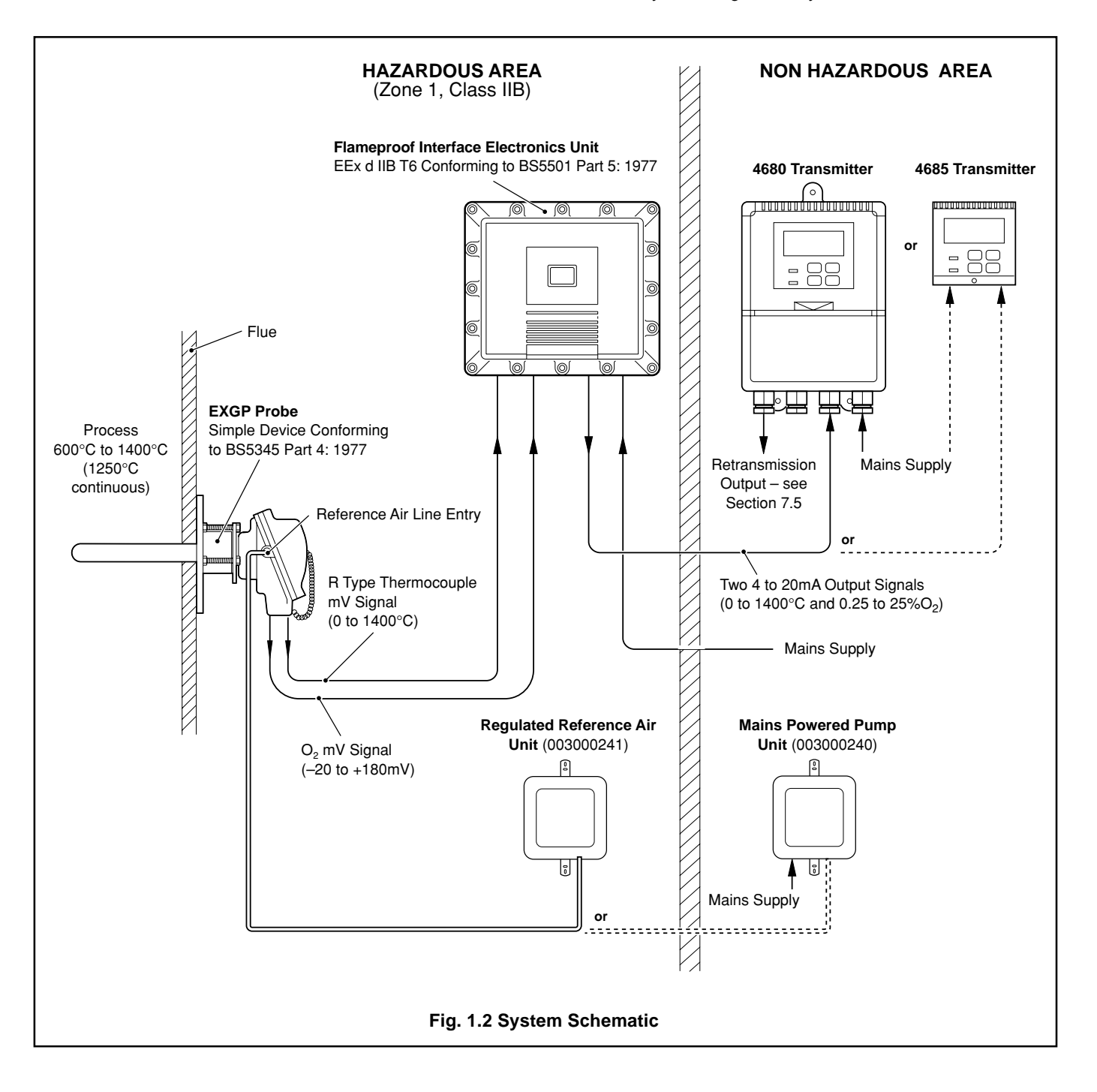

# 2 **PREPARATION**

2.1 Checking the Instrument Type

# 2.1.1 Wall-/Pipe-mounted Instruments - Fig. 2.1

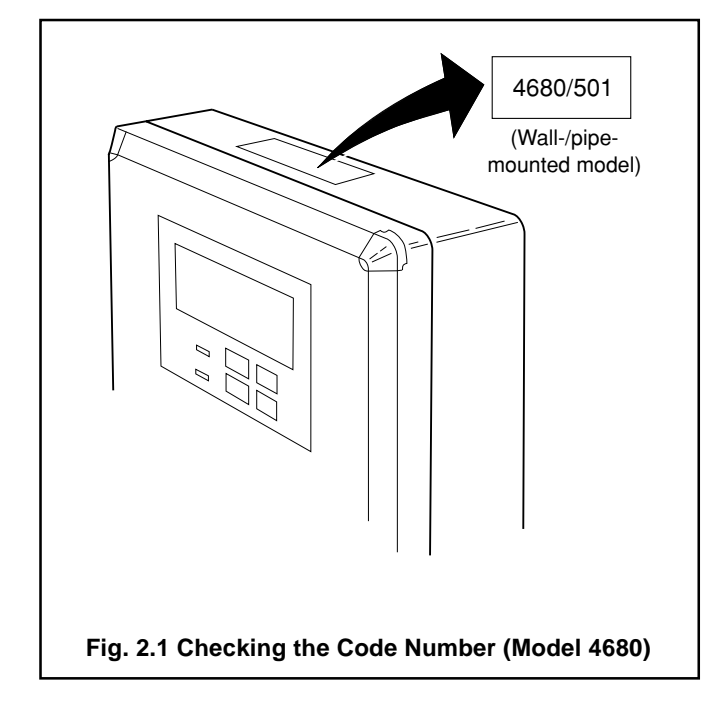

# 2.1.2 Panel-mounted Instruments – Fig. 2.2

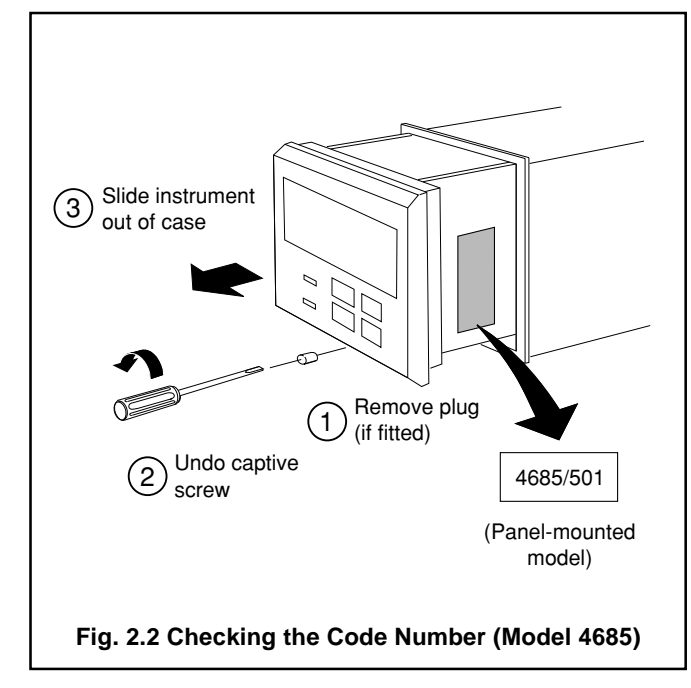

# **3 MECHANICAL INSTALLATION**

# 3.1 Siting Requirements - Fig. 3.1

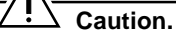

- Mount in a location free from excessive vibration.
- Mount away from harmful vapors and/or dripping fluids.

*i* **Information.** It is preferable to mount the instrument at eye level, allowing an unrestricted view of the front panel displays and controls.

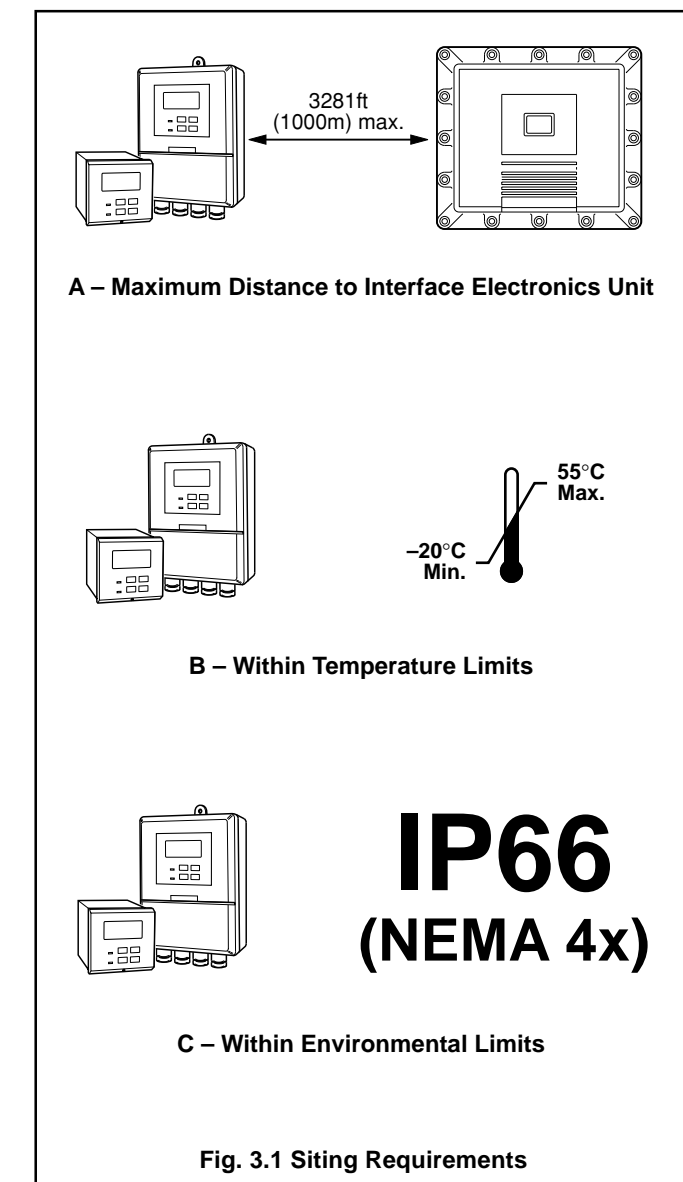

# ...3 MECHANICAL INSTALLATION

# 3.2 Mounting

#### 3.2.1 Wall-/Pipe-mounted Instruments – Figs. 3.2 and 3.3

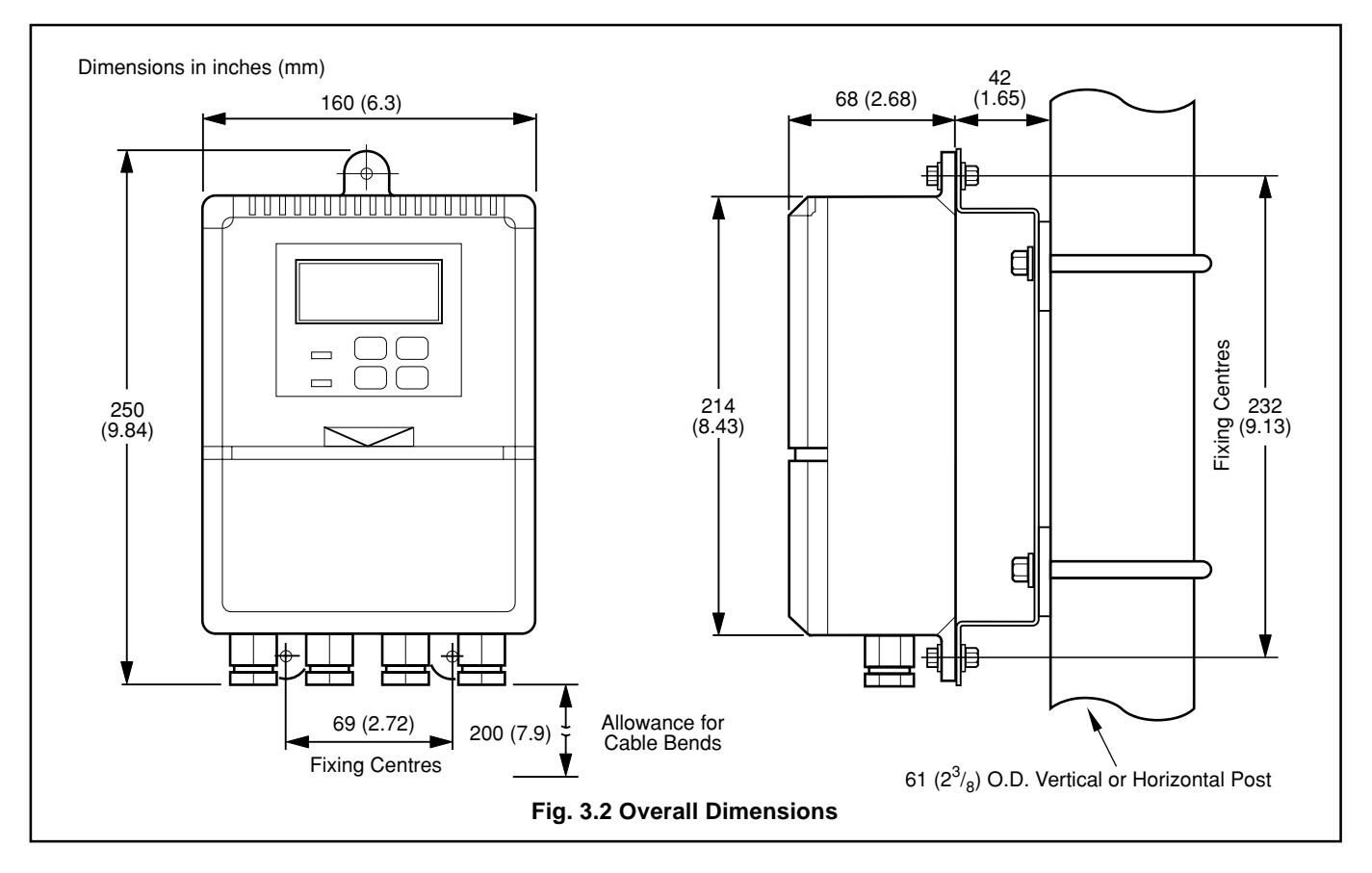

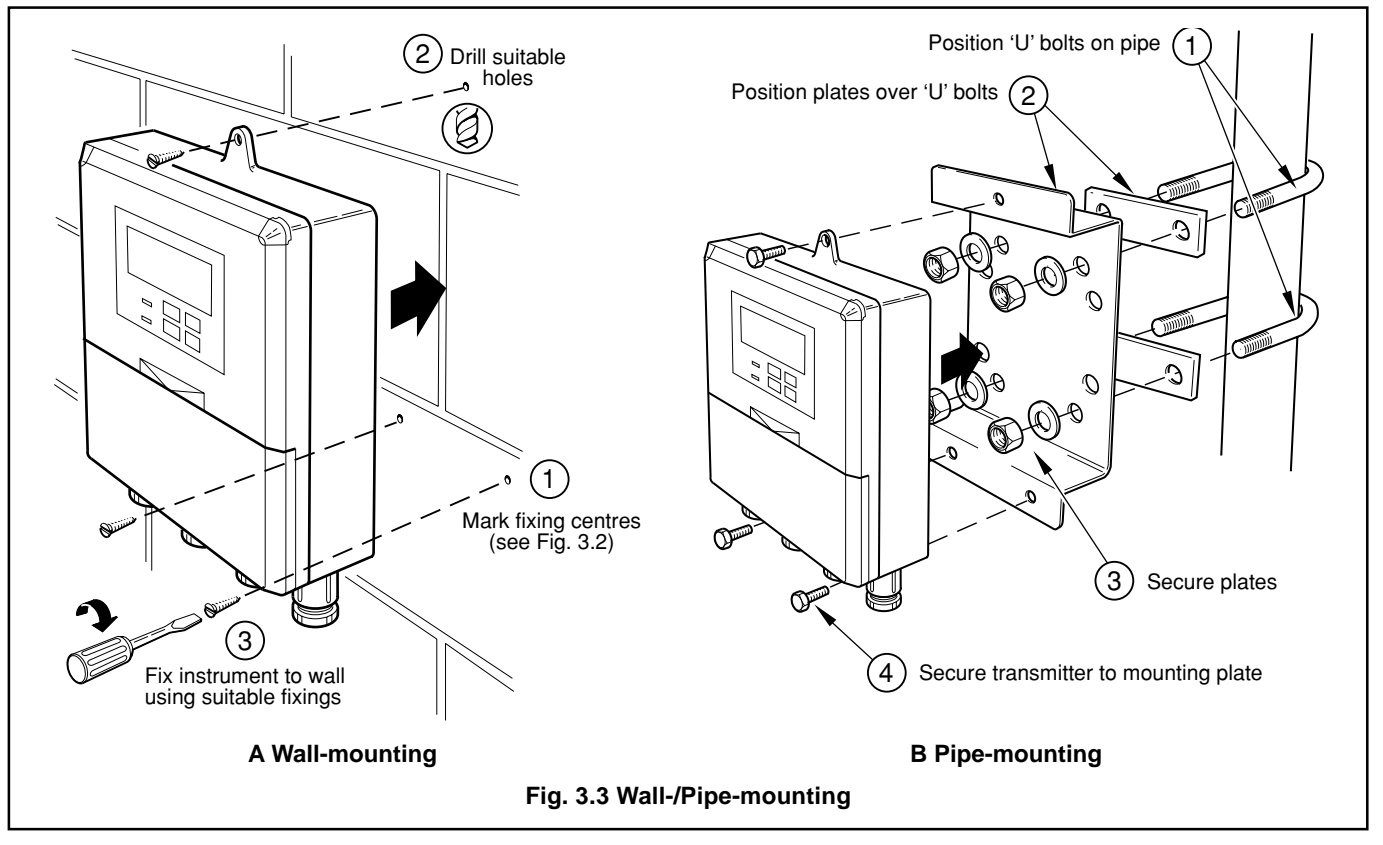

# **3 MECHANICAL INSTALLATION**

# ...3.2 Mounting

#### 3.2.2 Panel-mounted Instruments – Figs. 3.4 and 3.5

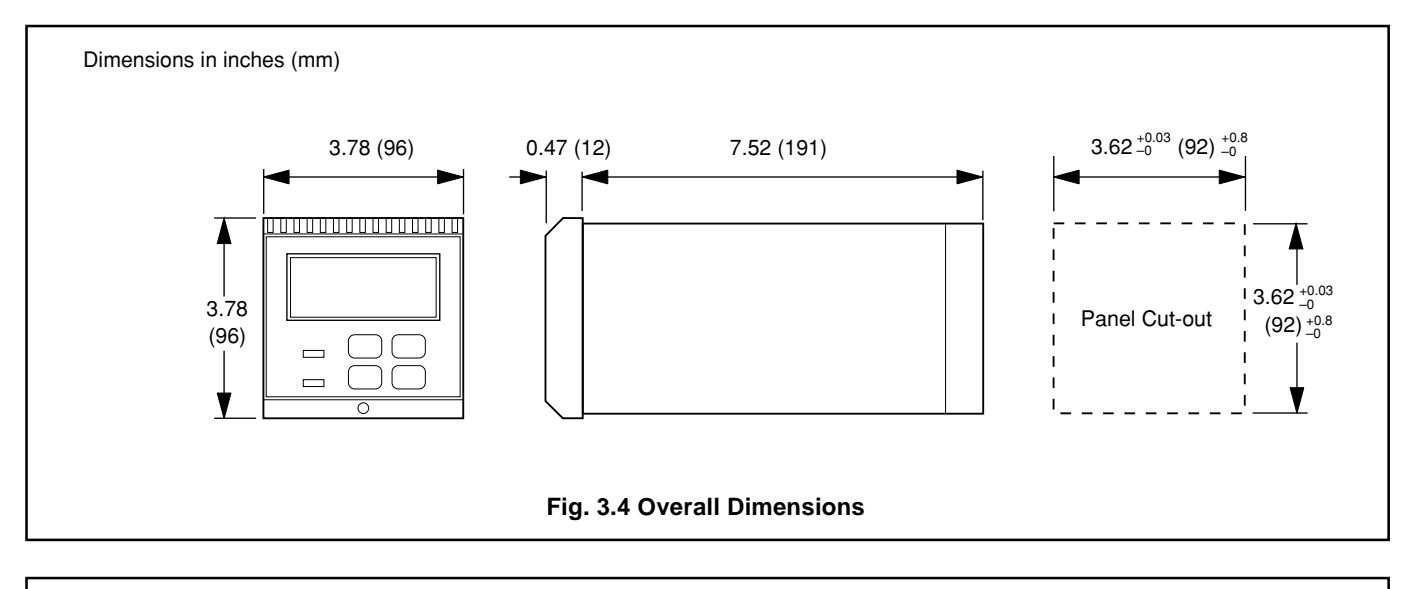

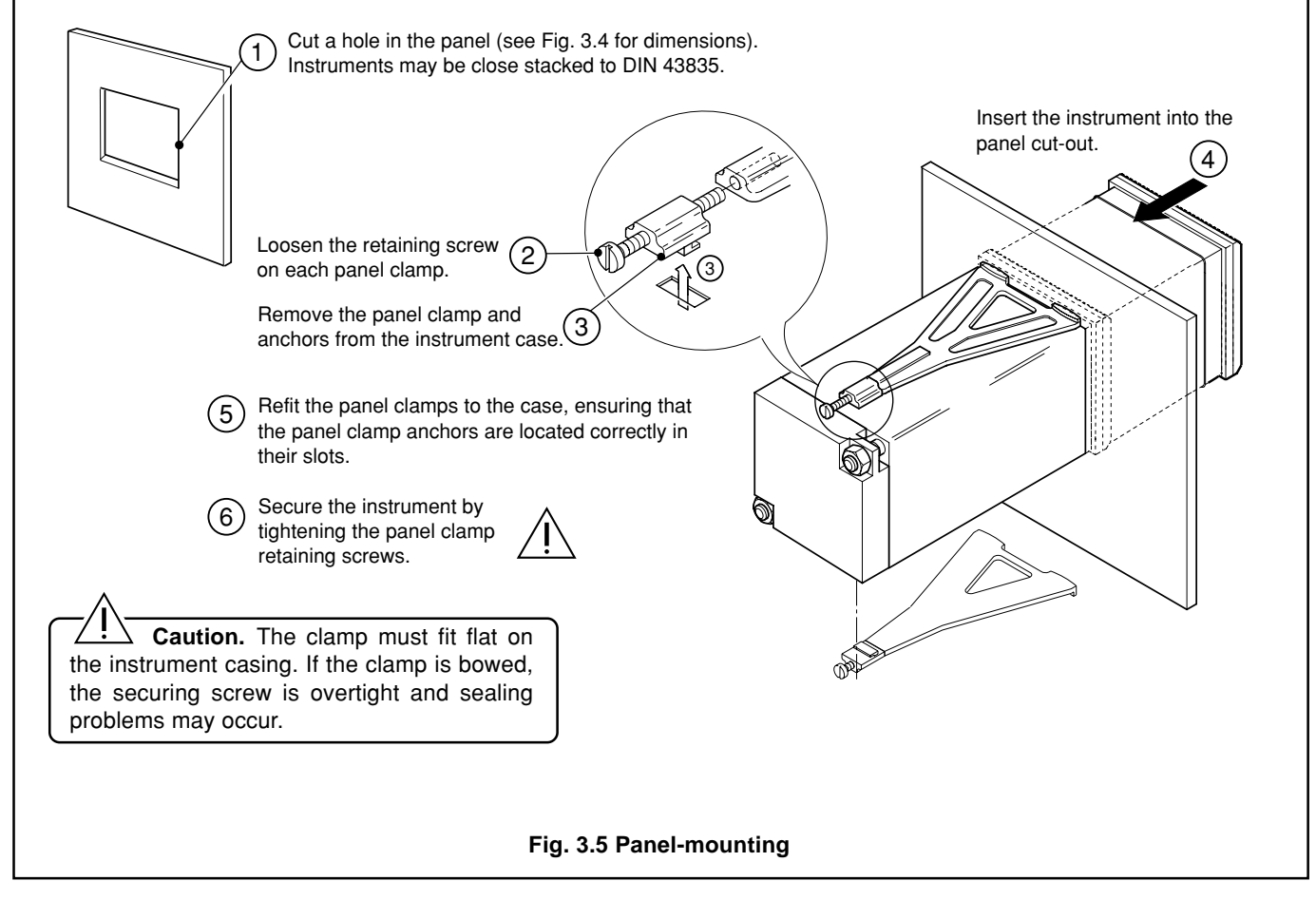

# 4 ELECTRICAL CONNECTIONS

### 🛆 Warning.

Mains power – before making any connections, ensure that the power supply, any high voltage-operated control circuits and high common mode voltages are switched off.

# 4.1 Connections – General

# *i* Information.

- Earthing (grounding) stud terminal(s) is fitted to the transmitter case for bus-bar earth (ground) connection see Fig. 4.2 or 4.5.
- **Cable routing** always route signal output cable leads and mains-carrying/relay cables separately, ideally in earthed metal conduit. Twist the signal output leads together or use screened cable with the screen connected to the case earth stud.

Ensure that the cables enter the transmitter through the glands nearest the appropriate screw terminals and are short and direct. Do not tuck excess cable into the terminal compartment.

- **Relays** –the relay contacts are voltage-free and must be appropriately connected in series with the power supply and the alarm/control device which they are to actuate. Ensure that the contact rating is not exceeded. Refer also to Section 4.1.2 for relay contact protection details when the relays are to be used for switching loads.
- **Retransmission output** Do not exceed the maximum load specification for the selected current retransmission range (see the associated Specification sheet).

Since the retransmission output is isolated the -ve terminal **must** be connected to earth (ground) if connecting to the isolated input of another device.

# 4.1.1 Cable and Gland Specifications

#### Caution.

- **Cabling** connections between the Transmitter and the Interface Electronics Unit must be in accordance with BS5345 pt3 Installation and Maintenance Requirements for Electrical Apparatus with type 'd' Protection Flameproof Enclosure.
- **Glands** EEx d glands used on the Interface Electronics Unit must be of the EEx d 'Barrier Gland' type with BASEEFA certification because the enclosure is over 2 liters volume, has a source of ignition within and is designed for use in Zone 1 areas (reference BS5345 part 3).

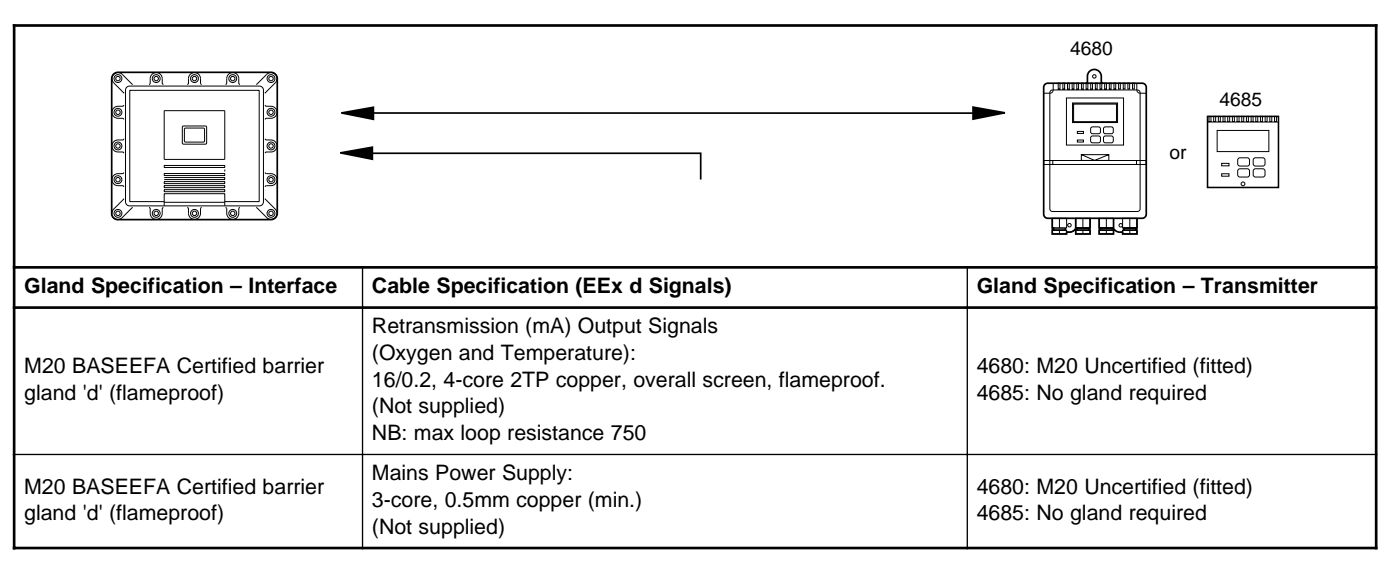

Table 4.1 Cable and Gland Specifications (electrical requirements only)

# Information.

- The M20 glands ready-fitted to wall-mounted instruments accept cable of between 4 and 7mm diameter.
- A spare set of grommets is supplied for cable sizes between 8 and 12mm diameter.

# 4 ELECTRICAL CONNECTIONS...

# 4.1.2 Relay Contact Protection and Interference Suppression – Fig. 4.1

If the relays are used to switch loads on and off, the relay contacts can become eroded due to arcing. Arcing also generates radio frequency interference (RFI) which can result in instrument malfunctions and incorrect readings. To minimize the effects of RFI, arc suppression components are required; resistor/capacitor networks for a.c. applications or diodes for d.c. applications. These components can be connected either across the load or directly across the relay contacts. On 4600 Series instruments the RFI components must be fitted to the relay terminal block along with the supply and load wires – see Fig 4.1

For **a.c. applications** the value of the resistor/capacitor network depends on the load current and inductance that is switched. Initially, fit a 100R/0.022µF RC suppressor unit (part no. B9303) as shown in Fig. 4.1A. If the instrument malfunctions (incorrect readings) or resets (display shows 88888) the value of the RC network is too low for suppression an alternative value must be used. If the correct value cannot be obtained, contact the manufacturer of the switched device for details on the RC unit required.

For **d.c. applications** fit a diode as shown in Fig. 4.1B. For general applications use a 1N5406 type (600V peak inverse voltage at 3A – part no. B7363)

**Note.** For reliable switching the minimum voltage must be greater than 12V and the minimum current greater than 100mA.

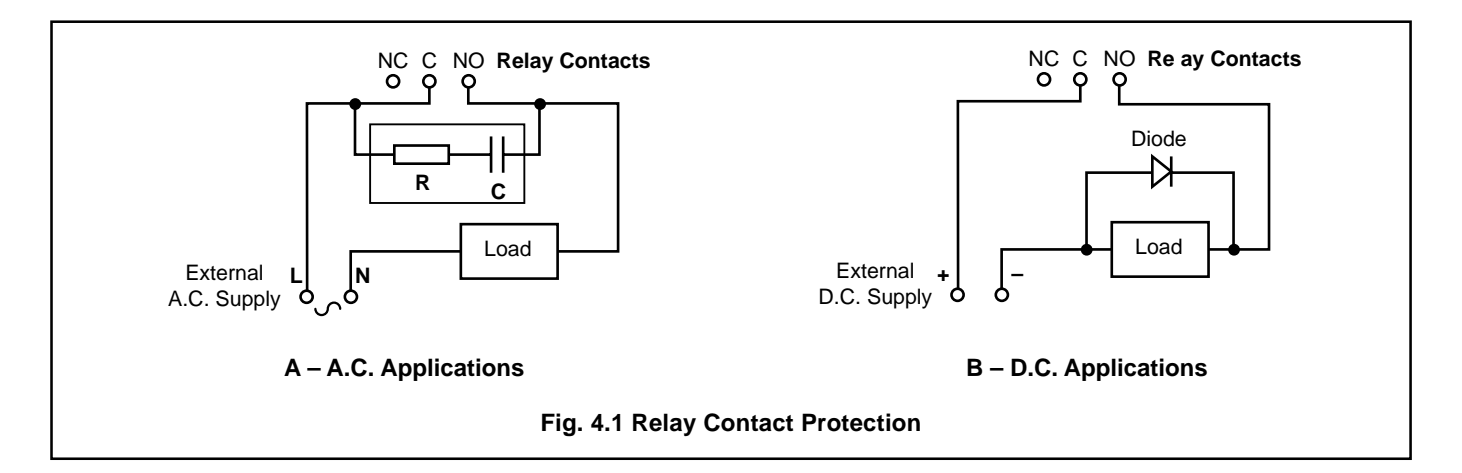

# ...4 ELECTRICAL CONNECTIONS

ļ

# 4.2 Wall-mounted Instrument Connections - Figs. 4.2 and 4.3

 $\Delta$  Caution. Slacken terminal screws fully before making connections.

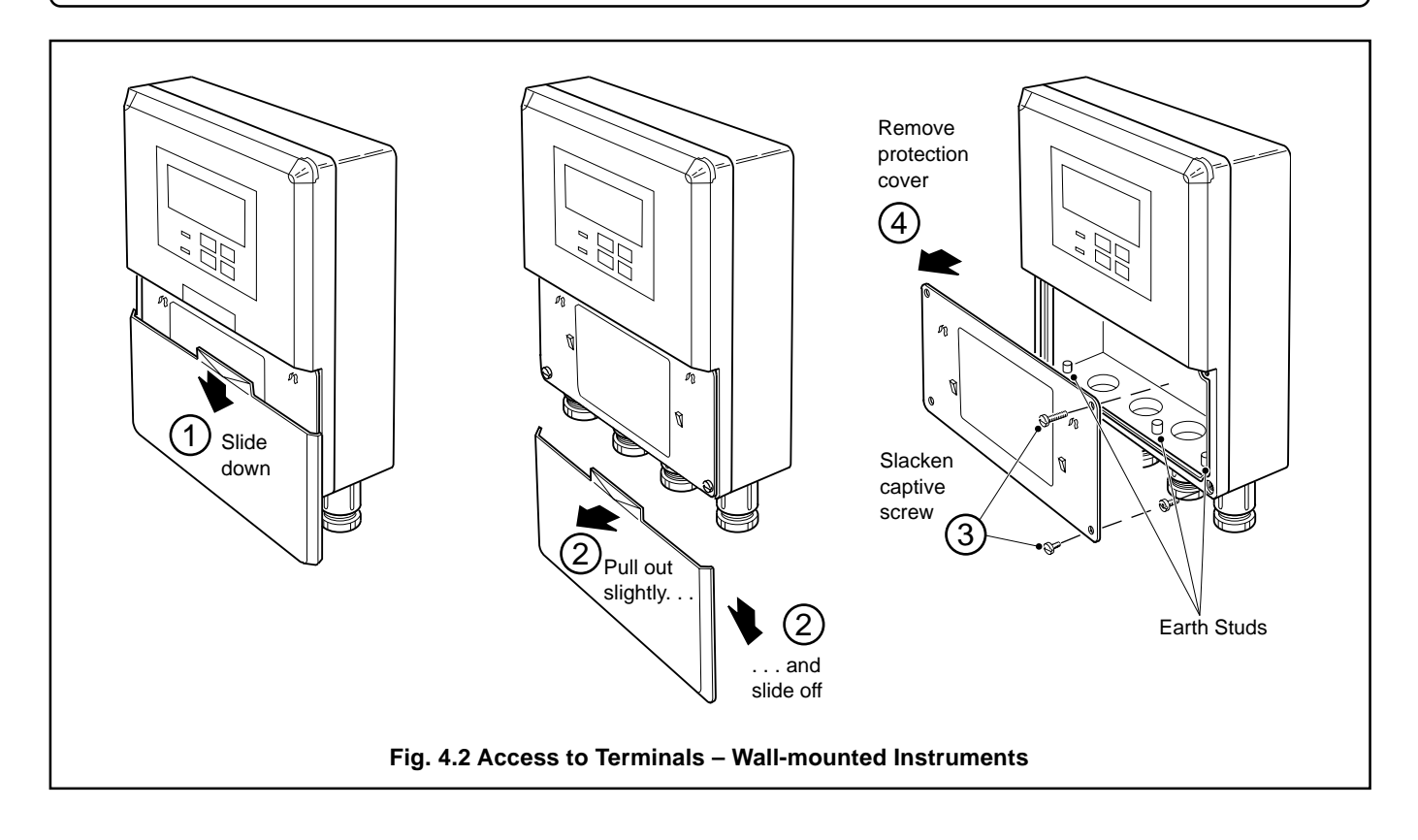

#### ...4.2 Wall-mounted Instrument Connections- Figs. 4.2 and 4.3

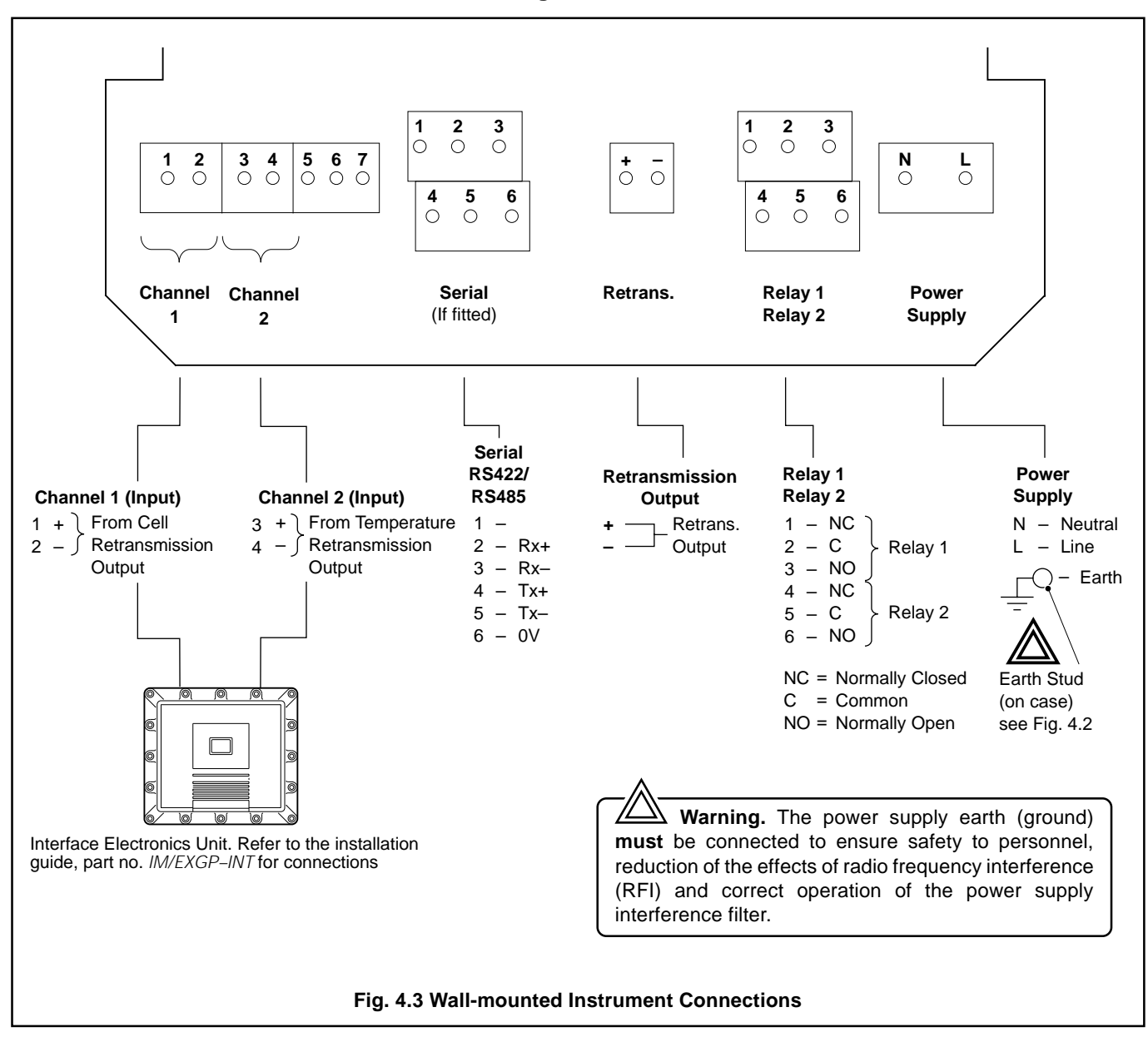

# ...4 ELECTRICAL CONNECTIONS

# 4.3 Panel-mounted Instrument Connections - Figs. 4.4 and 4.5

Caution. Slacken terminal screws fully before making connections.

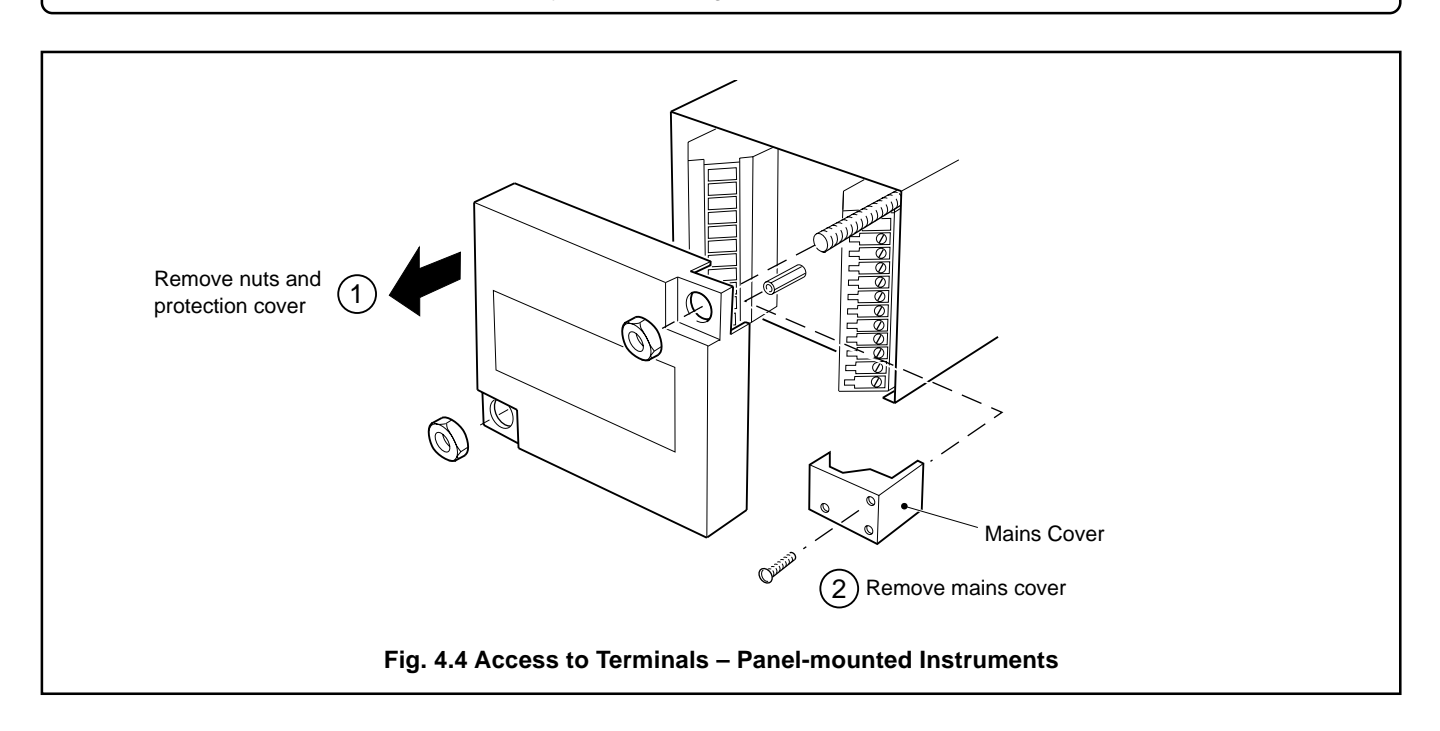

# 4 ELECTRICAL CONNECTIONS...

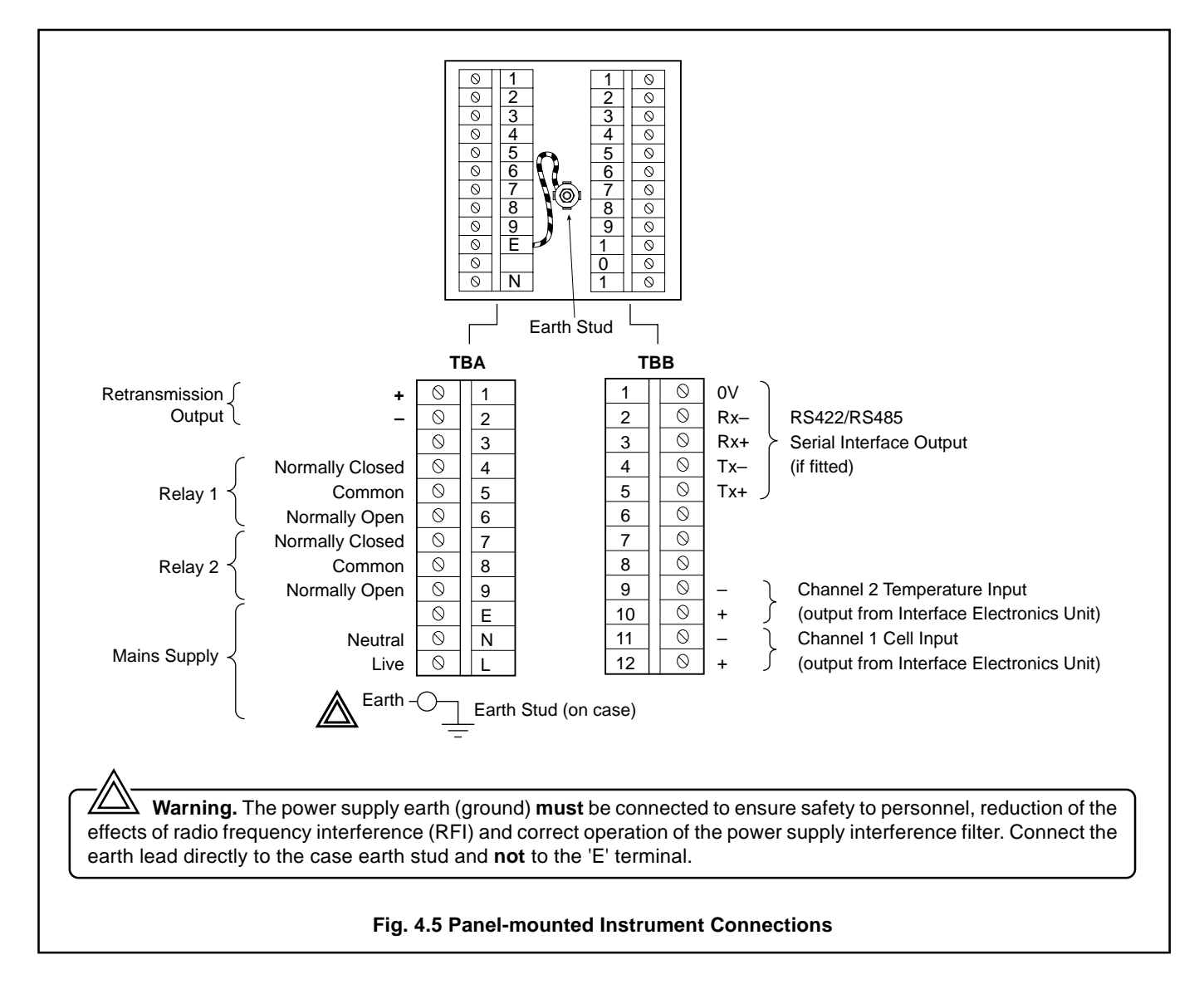

# ...4.3 Panel-mounted Instrument Connections – Figs. 4.4 and 4.5

# ...4 ELECTRICAL CONNECTIONS

# 4.4 Selecting the Mains Voltage

# 4.4.1 Wall-/Pipe-mounted Instruments - Fig. 4.6

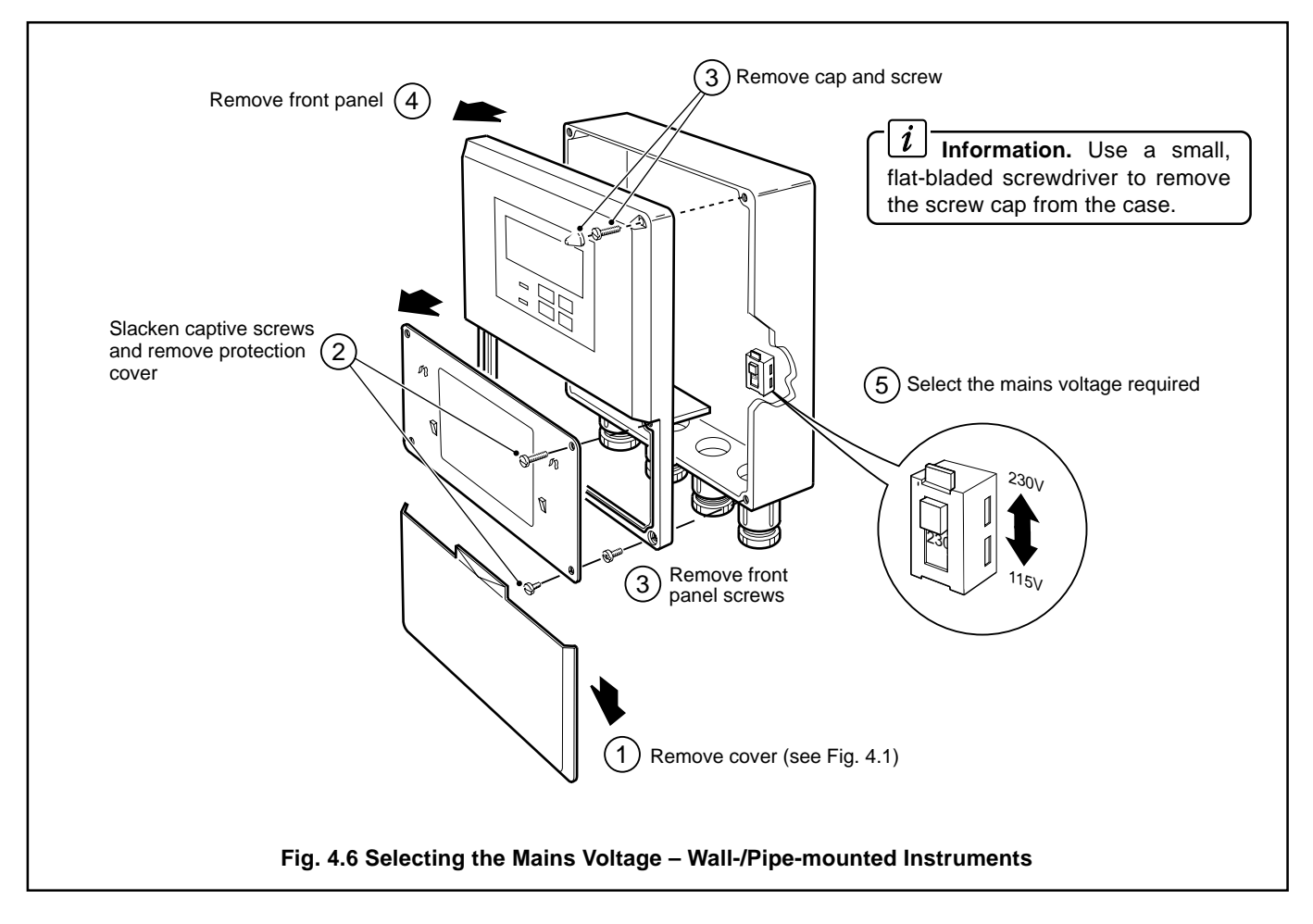

# 4.4.2 Panel-mounted Instruments – Fig. 4.7

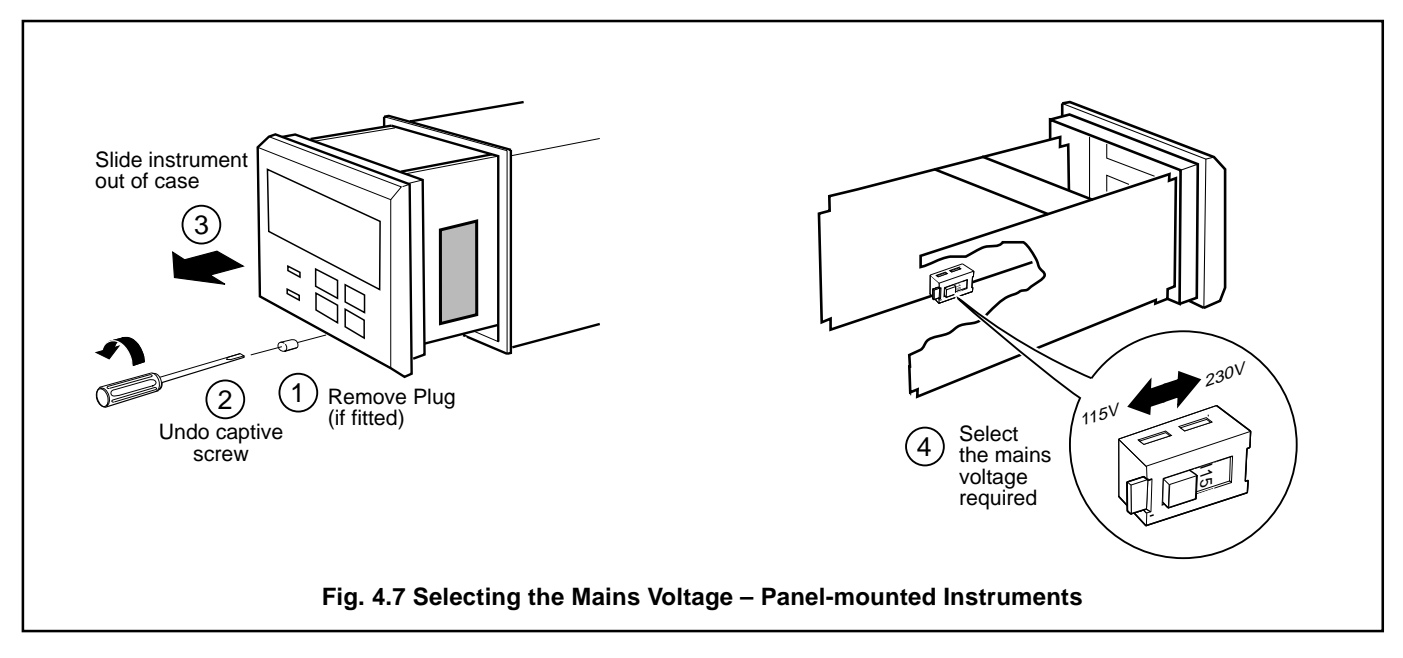

# 5 CONTROLS AND DISPLAYS

# 5.1 Displays – Fig. 5.1

The display comprises a 5-digit, 7-segment digital upper display line and a 16-character dot-matrix lower display line. The upper display line shows actual values of % oxygen, temperature, alarm set points or programmable parameters. The lower display line shows the associated units or programming information.

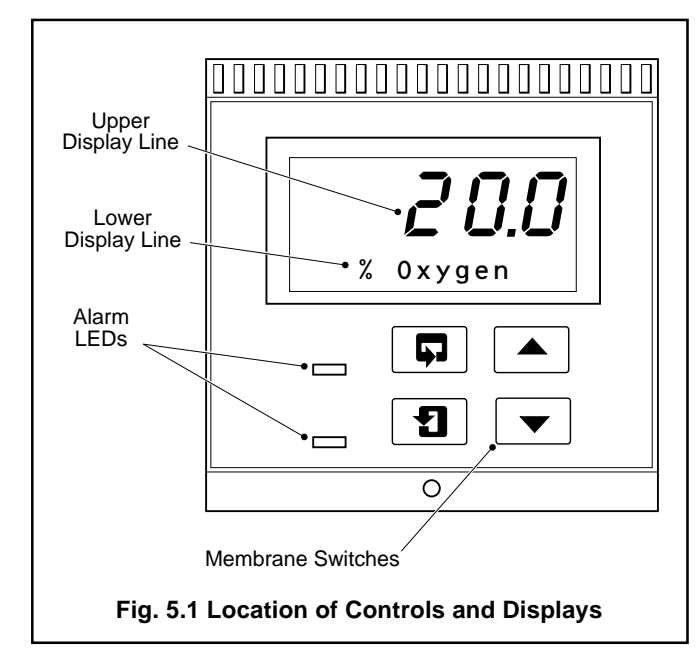

# 5.2 Switch Functions – Fig. 5.2

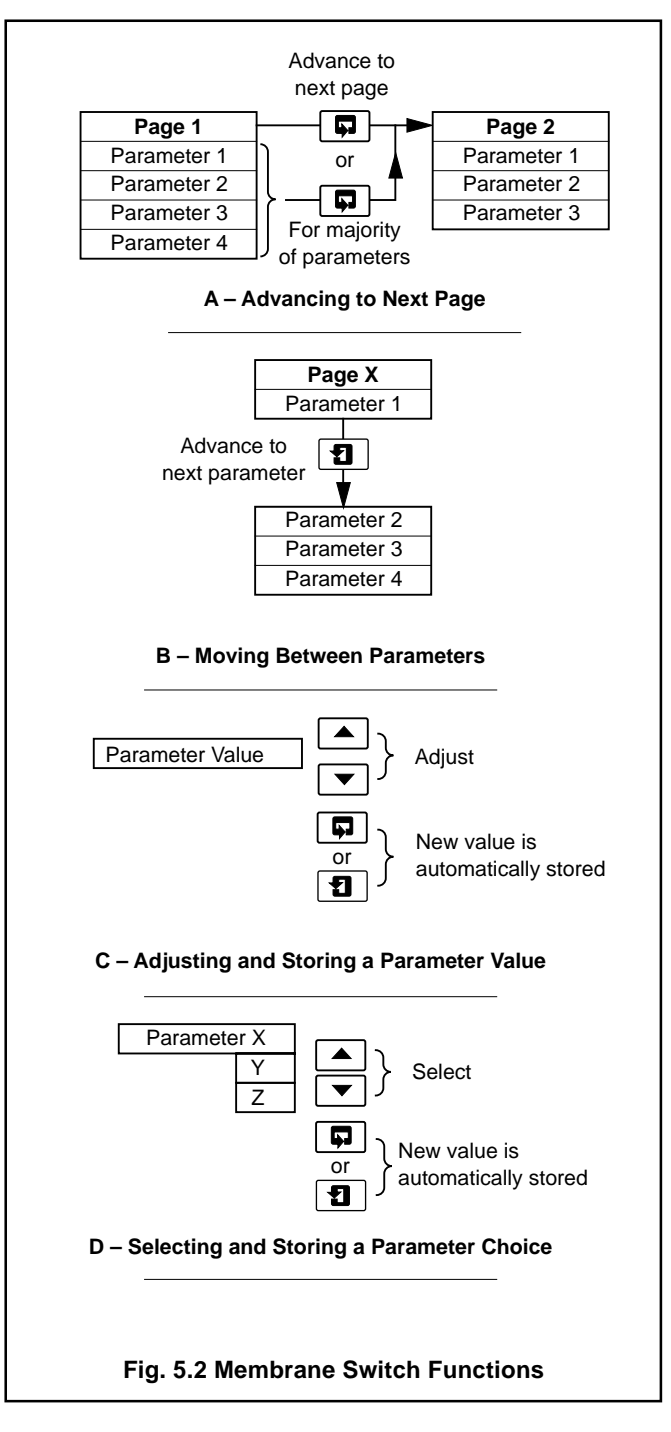

# **6 OPERATION**

# 6.1 Instrument Start-up

Ensure all electrical connections have been made correctly and switch on.

# 6.2 Operating Page

The **Operating Page** is a general use page in which frames are viewed only and cannot be altered. To alter or program a frame refer to the programming pages in Section 7.

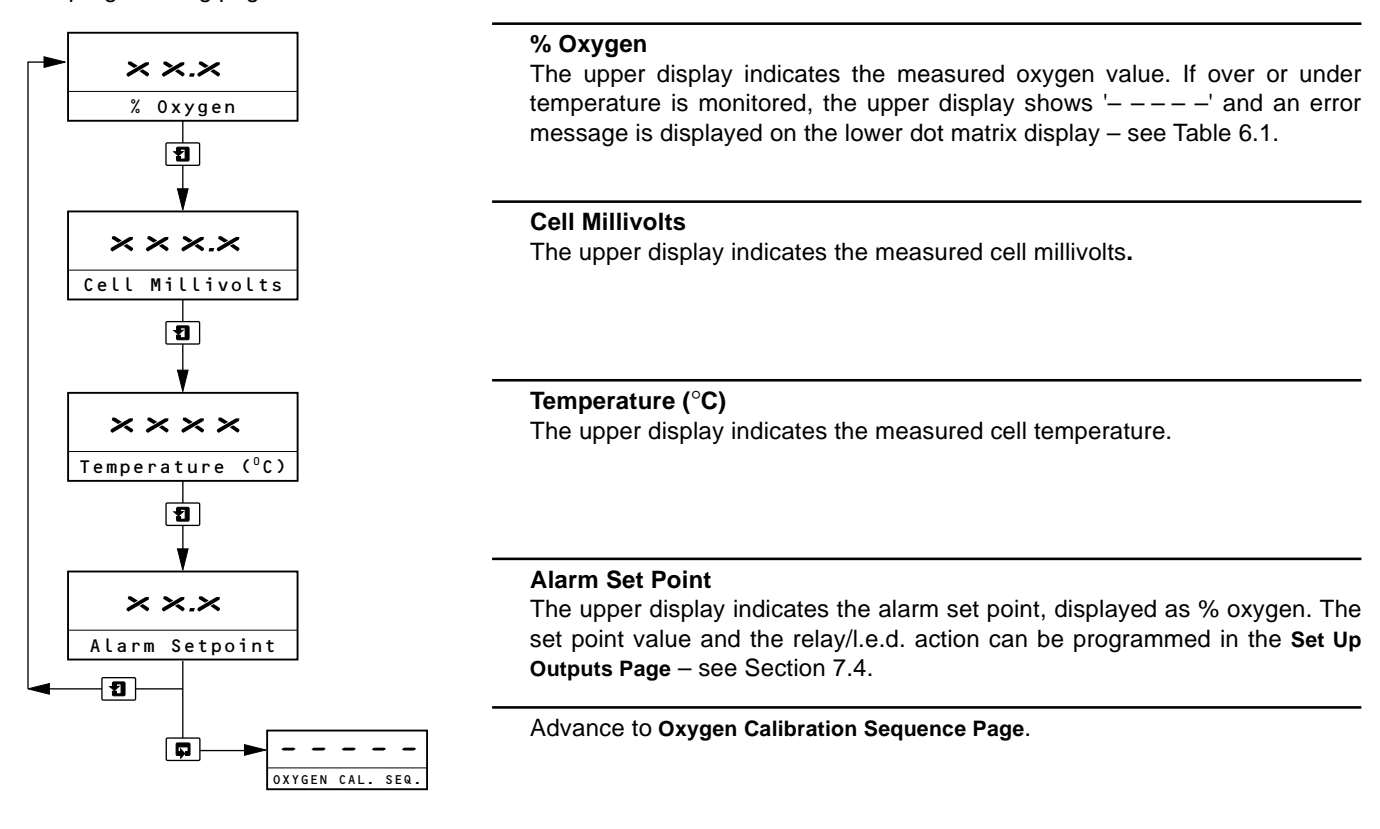

### 6.2.1 Operating Page Error Messages

When an error has been detected, the appropriate error message (see Table 6.1) will appear in the **Operating Page** instead of the % oxygen scroll.

Note. Relay 2 is assigned as a malfunction alarm and de-energizes when an error condition is present. Also the l.e.d. assigned to this relay is illuminated when in an error condition.

| Error Message    | Possible Cause                                                                                                    |  |  |
|------------------|----------------------------------------------------------------------------------------------------|--|--|
| NV MEMORY ERROR  | The contents of the non-volatile memory have not been read correctly during power up. To rectify the fault, switch off, wait 10 seconds and switch on again. If the fault persists contact the Company. |  |  |
| CELL UNDER TEMP. | The temperature at the probe sensor is not high enough to obtain suitable readings (<600°C).                                                                                                    |  |  |
| CELL OVER TEMP.  | The temperature at the probe sensor has exceeded the maximum permissible (>1400°C).                                                                                                    |  |  |
| OUT OF LIMITS    | The measured % oxygen value is outside the limits of the instrument. (The upper display flashes if outside the limits of 0.25% to 25%).                                                                 |  |  |

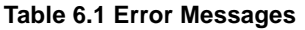

# 7 PROGRAMMING

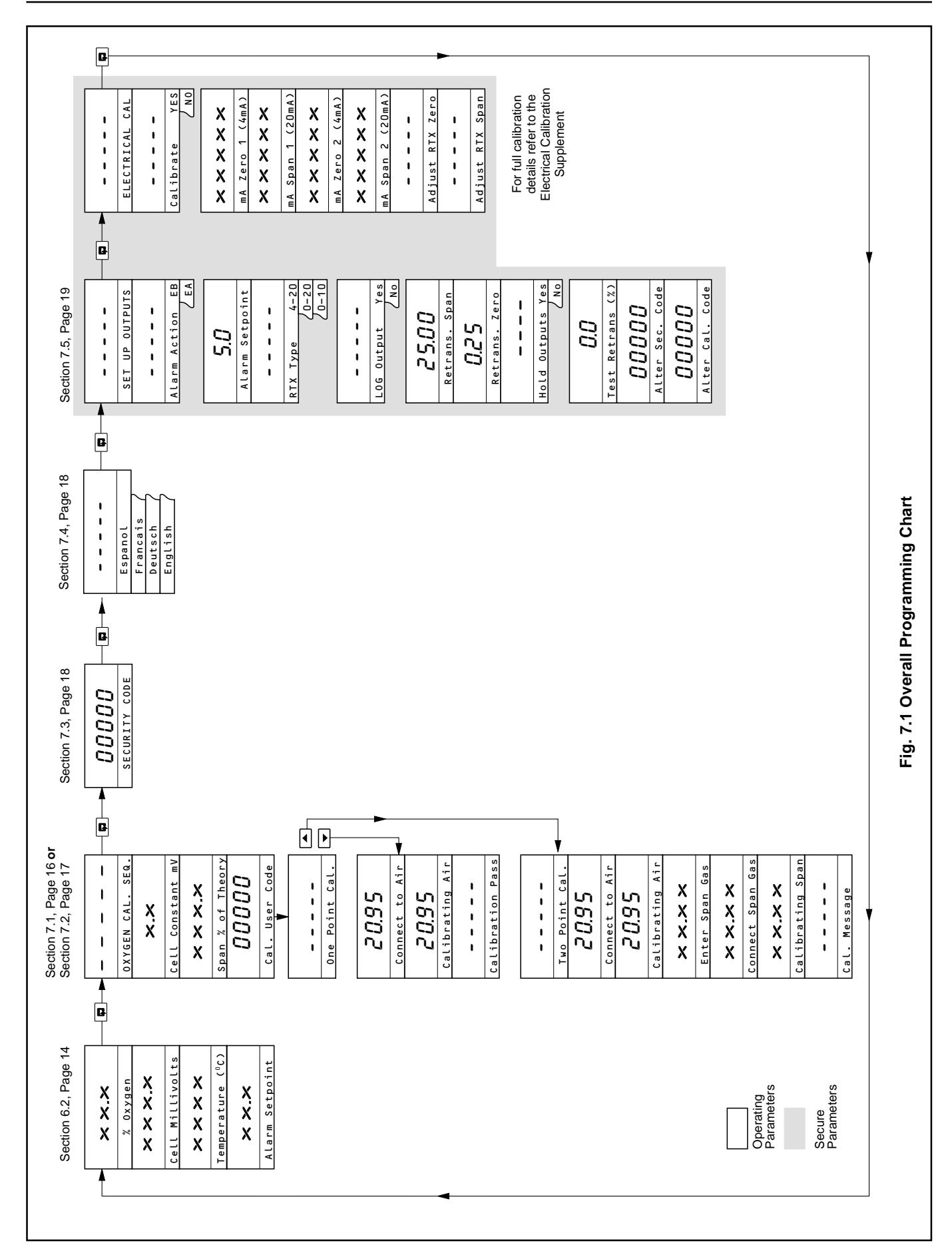

# ...7 PROGRAMMING

# 7.1 System Calibration (Single Point)

A single-point oxygen calibration sequence involves standardizing the instrument and the oxygen probe, using air as the standard test gas. The existing slope remains unaffected.

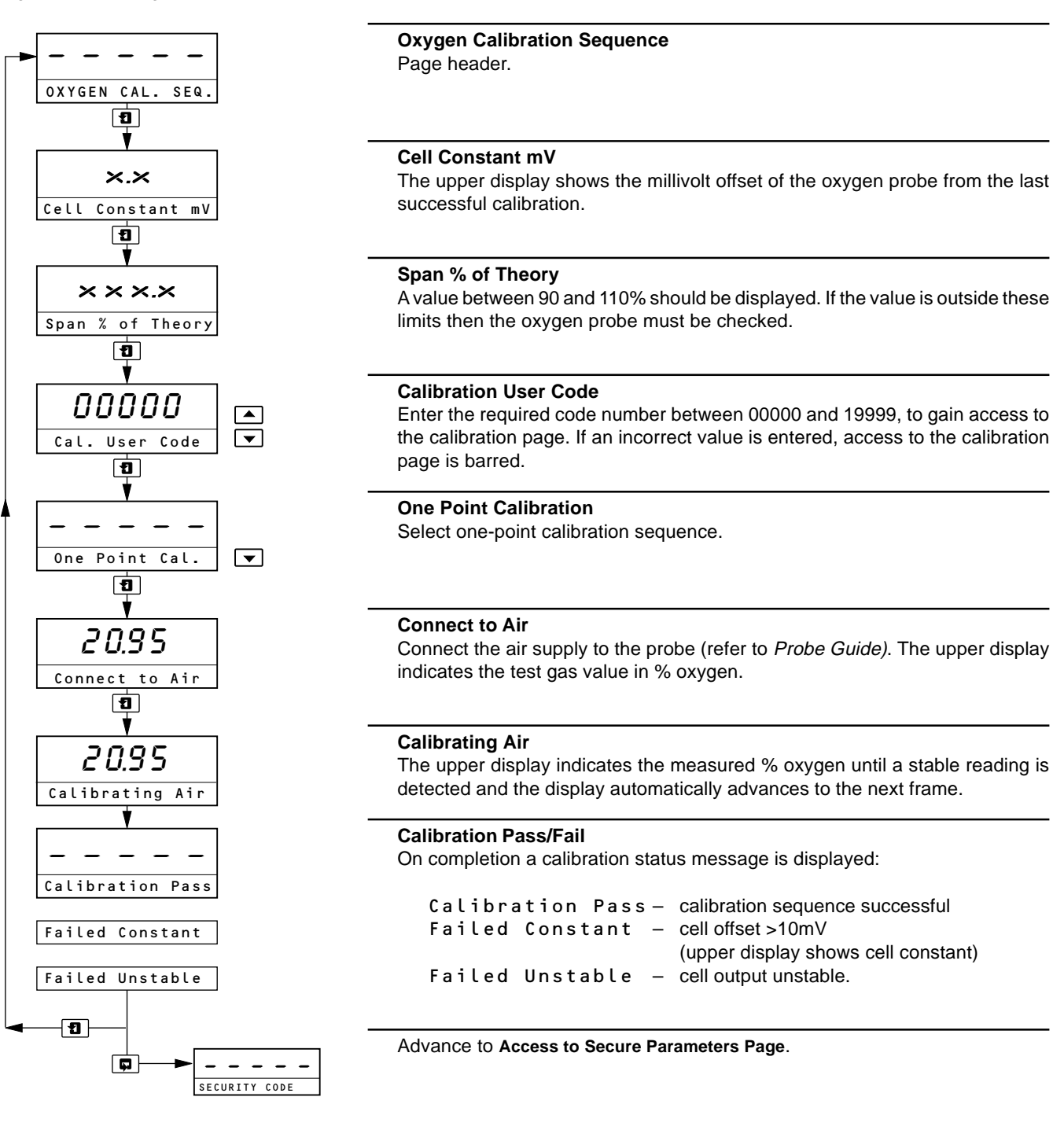

# 7 PROGRAMMING...

### 7.2 System Calibration (Two Point)

A two-point oxygen calibration sequence involves standardizing the instrument and the oxygen probe, using air as the zero standard test gas and a known span test gas.

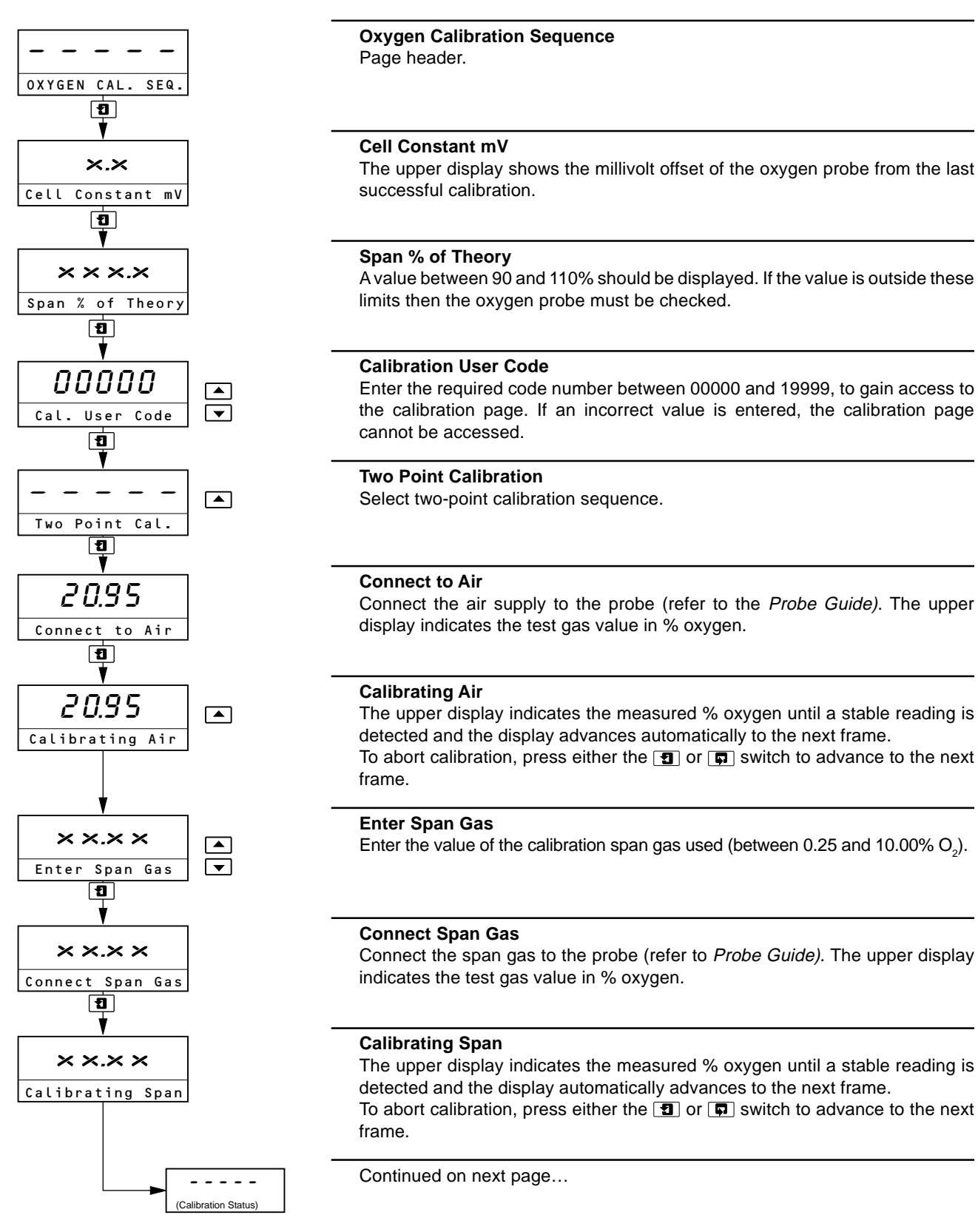

# ...7 PROGRAMMING

### ...7.2 System Calibration (Two Point)

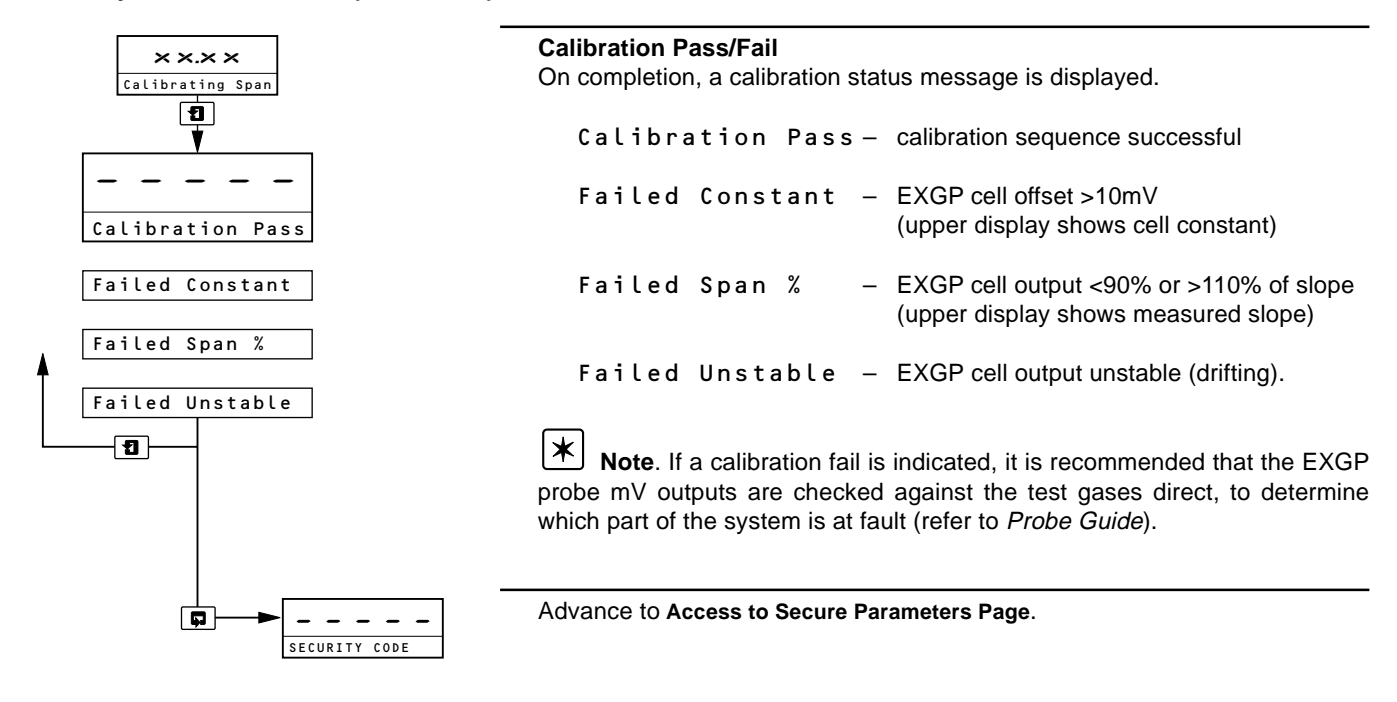

# 7.3 Access to Secure Parameters

A 5-digit security code is used to prevent tampering with the secure parameters.

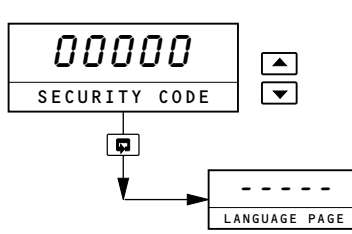

Enter the required code number between 00000 and 199999, to gain access to the secure parameters. If an incorrect value is entered, subsequent programming pages cannot be accessed.

Advance to Language Page.

# 7.4 Language Page

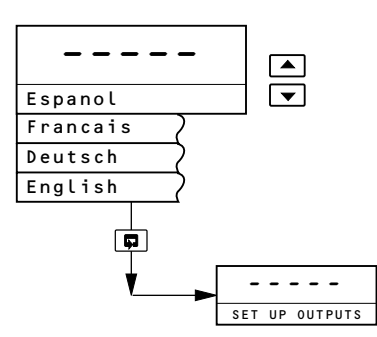

Language Page Select the language that all subsequent pages are to be displayed in.

Advance to Set Up Outputs Page.

#### **PROGRAMMING...** 7

### 7.5 Set Up Outputs Page

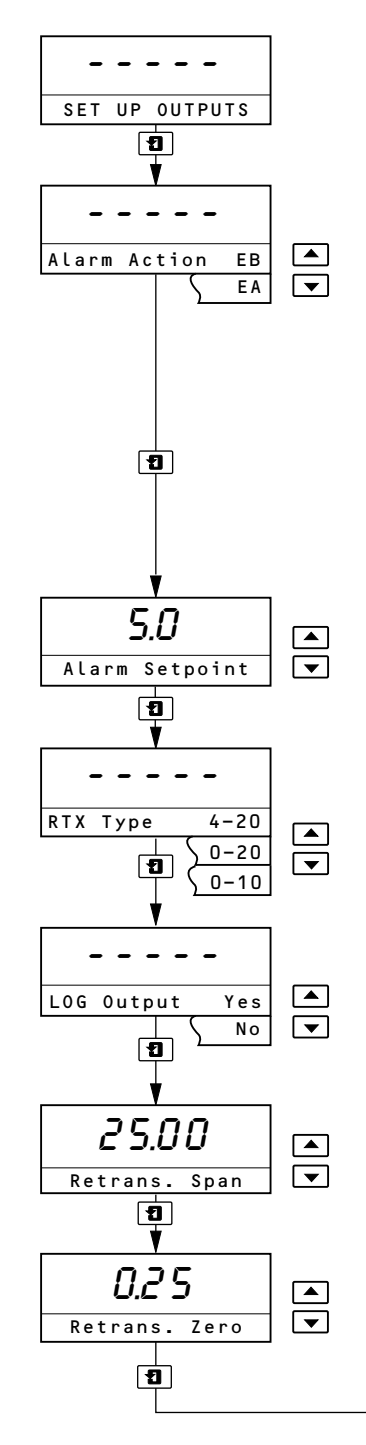

Set Up Outputs Page header

#### **Alarm Action**

Set the required alarm action from the following table.

| Alarm<br>Action | LED Action for<br>Input Above<br>Set Point | LED Action for<br>Input Below<br>Set Point | Relay Action for<br>Input Above<br>Set Point | Relay Action for<br>Input Below<br>Set Point |
|-----------------|--------------------------------------------|--------------------------------------------|----------------------------------------------|----------------------------------------------|
| EB              | ON                                         | OFF                                        | De-energized                                 | Energized                                    |
| EA              | OFF                                        | ON                                         | Energized                                    | De-energized                                 |

The Set Point band is defined as the actual value of the Set Point plus or minus the hysteresis value. The hysteresis value is fixed at 0.1% oxygen. Alarm action occurs if the input value is above or below the Set Point band. If the input moves within the Set Point band the last alarm action is maintained.

#### Alarm Set Point

The alarm set point can be set to any value within the oxygen range of 0.3% to 25.0%.

#### **Retransmission Type**

The retransmission output is assigned to the oxygen range. Select the retransmission output current range required (4 to 20mA, 0 to 20mA or 0 to 10mA).

#### Logarithmic or Linear Output

The retransmission can be assigned to give a logarithmic or linear output. Select YES for Logarithmic, NO for Linear.

#### **Retransmission Span**

Select the required retransmission span value, in % oxygen units, from 5.25% to 25.00%.

#### **Retranmission Zero**

Select the required retransmission zero value, in % oxygen units, from 0.25% to 20.00%.

Continued on next page...

# ...7 PROGRAMMING

# ...7.5 Set Up Outputs Page

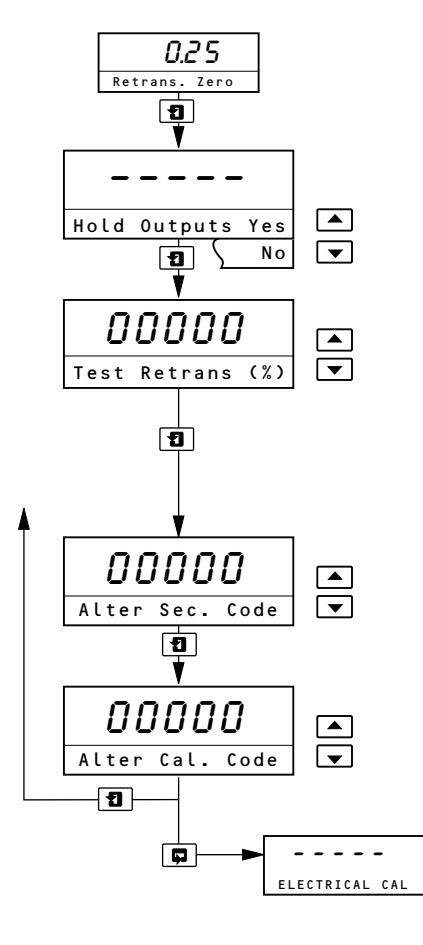

#### **Hold Outputs**

The retransmission and alarm output can be held to prevent inadvertent operation during a test gas calibration sequence.

#### **Test Retransmission**

The instrument automatically transmits a test signal of 0, 25, 50, 75 and 100% of the retransmission range selected above. The % test signal selected is shown on the upper display.

**Example:** for a selected range of 0 to 20mA and 50% retransmission test signal, 10mA is transmitted.

Alter Security Code

Set the security code to a value between 00000 and 199999.

# Alter Calibration Code

Set the calibration code to a value between 00000 and 199999.

Advance to Electrical Calibration Page.

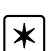

**Note.** Electrical calibration is carried out prior to despatch and should not be altered. However, if inaccurate or inconsistent readings are obtained, refer to the *Electrical Calibration Supplement* for full calibration procedures.

# **CUSTOMER SUPPORT**

# Service, Support and Maintenance

ABB Analytical's commitment to quality doesn't end when we deliver our equipment.

We also provide, at the client's request: start-up services, maintenance services, training services, reconditioning, repair and replacement parts services.

Training services are available for virtually every aspect of operating and maintaining ABB Analytical analyzers and systems. Training may be arranged on-site or at any of our training centres.

Maintenance services are available on an unscheduled, as needed basis, or by way of long-term, scheduled maintenance agreements.

# **Facilities**

ABB Analytical's primary manufacturing and administrative facility is located in Lewisburg, West Virginia. We also operate sales and service centres in Houston, Texas; Baton Rouge, Louisiana; Sarnia, Ontario; UK; France; Italy; The Netherlands and Singapore. Training centres are located in Lewisburg, Houston and Europe.

For complete information and assistance with ABB Analytical analyzers, systems and services, contact any of our facilities for details of your nearest Service and Repair Centre.

#### **United States**

ABB Process Analytics 843 N. Jefferson Street Lewisburg, WV 24901 USA Office: (304)647-4358 FAX: (304)645-4236

#### Canada

ABB Process Analytics 1362 Lambton Mall Road Unit#18 Sarnia, Ontario N7S 5R6 CANADA Office: (519)541-0011 FAX: (519)541-0012

#### United Kingdom ABB Analytical

Hortonwood 37 Telford, Shropshire UK TF1 4GT Office: 44-1952-670477 FAX: 44-1952-603065

#### Middle East

ABB ARESCON PO Box 2774 Manama, Bahrain Office: 973-725377 FAX: 973-725332

### Benelux

ABB Process Analytics BV Pampuslaan 89 1382 JM Weesp Netherlands Office: 31-2944-17291 FAX: 31-2944-13656

#### France

ABB Instrumentation Process Analytics Div 6/8 Rue Peupliers BP 430-92004 Nanterre Cedex, France Office: 33-1-4769-7280 FAX: 33-1-4242-3995

#### Pacific Rim

ABB Industry Pte. Ltd. No. 2 Ayer Rajah Crescent Singapore 0513 Office: 65-776-5711 FAX: 65-778-0222

#### Italy

ABB Instrumentation SpA Process Analytics Division Valle Edison, 50 20099 Sesto S. Giovanni - MI Italy Office: 39-2-262321 FAX: 39-2-26232902

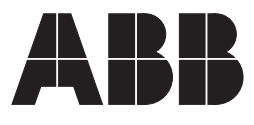

**ABB Process Analytics** 843 N. Jefferson Street Lewisburg, WV 24901 USA Office: (304)647-4358 FAX: (304)645-4236

The Company's policy is one of continuous product improvement and the right is reserved to modify the information contained herein without notice.

© 2000 ABB Analytical

Printed in UK 04.00